# ODF 図から方位分布グラフ作成方法

2018年05月05日 *HelperTex Office*  複数の試料の極点図からODF解析を行い、ODF図を比較する事があります。

ODF図から求められる結晶方位を数値的に比較すると更に違いが鮮明になります。

GPODFDusplayでは、従来から結晶方位密度を求める事が出来ましたが、Excelで連携する 事で、方位分布グラフを作成する事が出来ます。

以下に手順を説明します。

GPODFDisplay Ver. 1. 41以降を使用

使用する極点図

アルミニウムの代表的な極点図

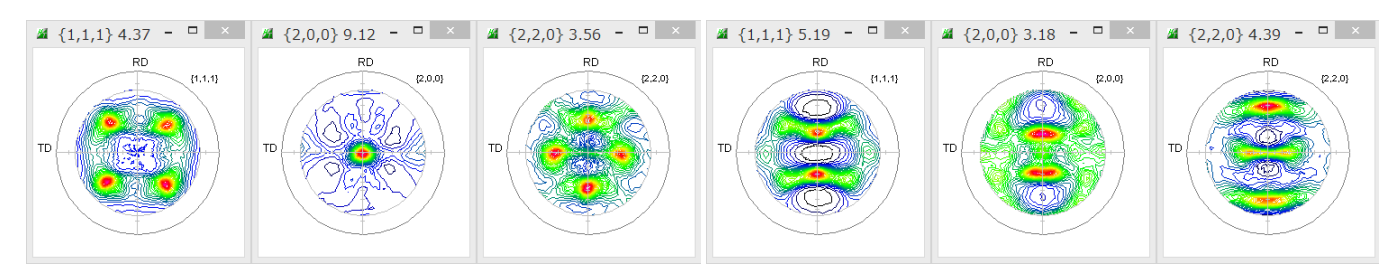

#### ODF解析結果のODFデータをExportし、GPODFDisplayで表示

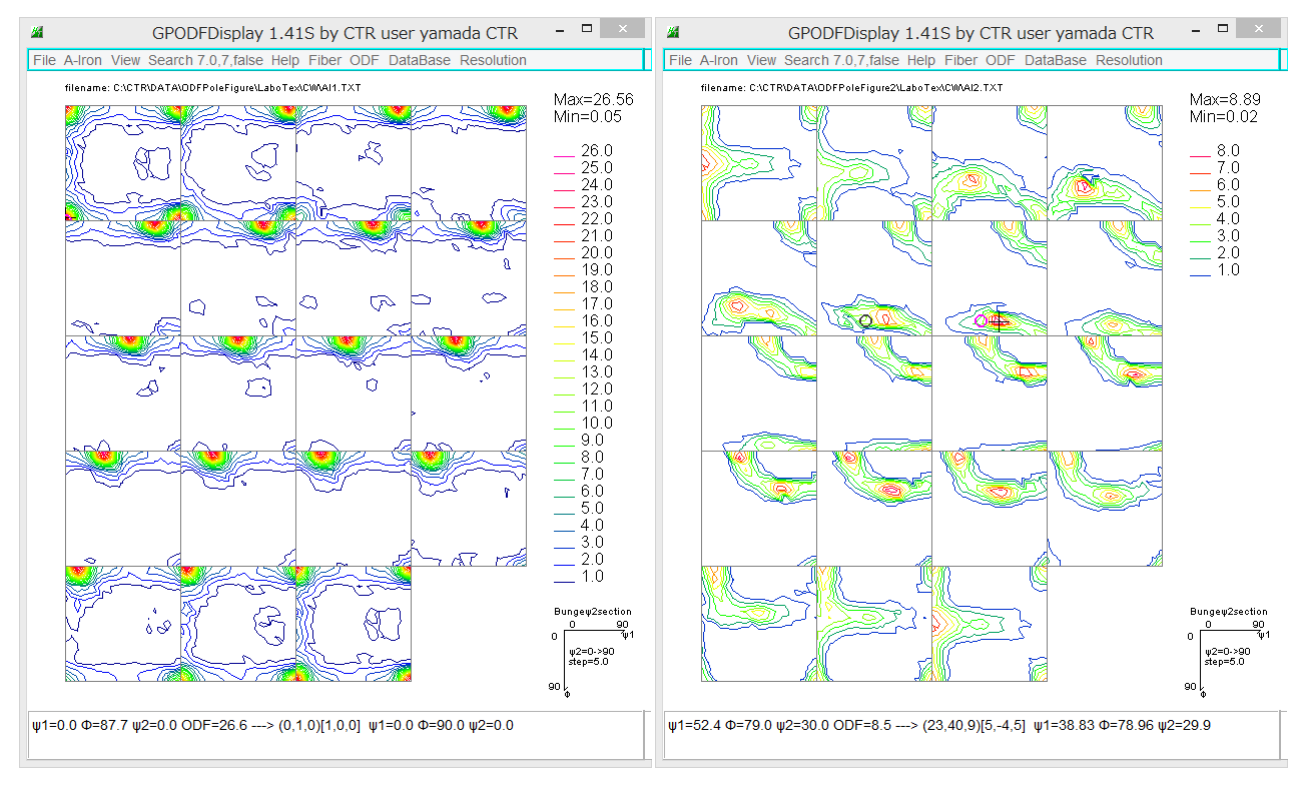

### GPODFDidsplayで方位密度のcsvデータを作成

## 作成する方位

| <u>ه</u>             | {hkl} <uv< th=""><th>- 🗆 🗙</th></uv<> | - 🗆 🗙                |                      |  |
|----------------------|---------------------------------------|----------------------|----------------------|--|
|                      | ✓ {1 0 1}<-1 -2 1> Brass              |                      |                      |  |
|                      | ✓ {1 1 0}<1 -1 1> P                   | ✔ {1 1 1}<-1 -1 2>   |                      |  |
| ✔ {5 2 5}<1 -5 1>    | ✓ {0 1 3}<1 0 0>                      | ✓ {1 2 2}<-2 -2 1>   | ✔ {1 1 3}<1 -1 0>    |  |
| ☑ {1 1 2}<1 -1 0>    | ✔ {2 3 3}<0 -1 1>                     | √ {1 1 1}<0 -1 1>    | ✔ {2 1 3}<-1 -4 2> R |  |
| ✔ {2 1 3}<-3 -6 4> S | ✔ {1 1 4}<-1 -7 2>                    | 4 4 11 -11 8> Taylor |                      |  |
|                      | ✓ {1 1 3}<-3 -3 2> Q2                 | ✔ {3 6 2}<8 -5 3> Q3 | ☑ {0 1 1}<5 -2 2> L  |  |
|                      |                                       |                      |                      |  |
|                      | to not select                         | OK Cancel            |                      |  |

c s vファイルを作成

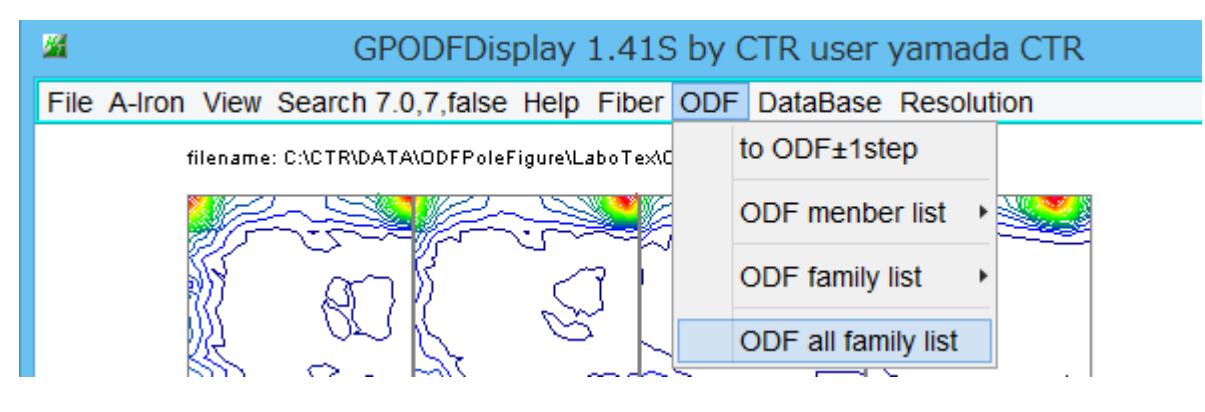

| 🕘 labotex.csv - メモ帳 🗧 🗆 🗙                                                                                                    | 🗐 labotex.csv - メモ帳 🗕 🗆 🗙                                                                                                    |
|----------------------------------------------------------------------------------------------------|----------------------------------------------------------------------------------------------------|
| ファイル(F) 編集(E) 書式(O) 表示(V) ヘルプ(H)                                                                                                    | ファイル(F) 編集(E) 書式(O) 表示(V) ヘルプ(H)                                                                                                    |
| h     h       initial     initial       initial     initial <t< td=""><td>hkluvw,Al1 <br/>{001}&lt;100&gt;,26.04<br/>{101}&lt;-1-21&gt;,0.38<br/>{112}&lt;-1-11&gt;,0.61<br/>{011}&lt;100&gt;,3.79<br/>{001}&lt;1-10&gt;,2.15<br/>{110}&lt;1-11&gt;,1.06<br/>{111}&lt;-1-12&gt;,0.32<br/>{011}&lt;2-55&gt;,1.47<br/>{525}&lt;1-51&gt;,0.5<br/>{013}&lt;100&gt;,5.17<br/>{122}&lt;2-21&gt;,0.35<br/>{113}&lt;1-10&gt;,0.41<br/>{233}&lt;0-11&gt;,0.82<br/>{111}&lt;0-11&gt;,0.61<br/>{213}&lt;-1-42&gt;,0.43<br/>{132}&lt;6-43&gt;,0.51<br/>{114}&lt;-1-72&gt;,0.86<br/>{001}&lt;2-10&gt;,4.51<br/>{012}&lt;100&gt;,3.27<br/>{113}&lt;-3-32&gt;,0.85</td></t<> | hkluvw,Al1 <br>{001}<100>,26.04<br>{101}<-1-21>,0.38<br>{112}<-1-11>,0.61<br>{011}<100>,3.79<br>{001}<1-10>,2.15<br>{110}<1-11>,1.06<br>{111}<-1-12>,0.32<br>{011}<2-55>,1.47<br>{525}<1-51>,0.5<br>{013}<100>,5.17<br>{122}<2-21>,0.35<br>{113}<1-10>,0.41<br>{233}<0-11>,0.82<br>{111}<0-11>,0.61<br>{213}<-1-42>,0.43<br>{132}<6-43>,0.51<br>{114}<-1-72>,0.86<br>{001}<2-10>,4.51<br>{012}<100>,3.27<br>{113}<-3-32>,0.85 |
|                                                                                                    |                                                                                                    |

Labotex を Al1 に変更して、Al1 ファイルを作成

同様に Al2 も作成

Excelで最初のデータを読み込み更に2番目のデータを読み込む

| 💽 🖉 - (° - ) =                          |            |          |                |  |  |  |  |  |  |  |
|-----------------------------------------|------------|----------|----------------|--|--|--|--|--|--|--|
|                                         | ホーム        | 挿入 - ^   | ページ レイアウト      |  |  |  |  |  |  |  |
| ▲ 切り取り MS Pゴシッ 貼り付け ● コピー ● コピー ● B Z L |            |          |                |  |  |  |  |  |  |  |
| クリップボード 国                               |            |          |                |  |  |  |  |  |  |  |
|                                         | E37        | <b>.</b> | f <sub>x</sub> |  |  |  |  |  |  |  |
|                                         | A          | В        | С              |  |  |  |  |  |  |  |
| 1                                       | hkluvw     | Al1      |                |  |  |  |  |  |  |  |
| 2                                       | {001}<100> | 26.04    |                |  |  |  |  |  |  |  |
| З                                       | {101}<-1-2 | 0.38     |                |  |  |  |  |  |  |  |
| 4                                       | {112}<-1-1 | 0.61     |                |  |  |  |  |  |  |  |
| 5                                       | {011}<100> | 3.79     |                |  |  |  |  |  |  |  |
| 6                                       | {001}{1-10 | 2.15     |                |  |  |  |  |  |  |  |
| 7                                       | {110}<1-11 | 1.06     |                |  |  |  |  |  |  |  |
| 8                                       | {111}<-1-1 | 0.32     |                |  |  |  |  |  |  |  |
| 9                                       | {011}X2-55 | 1.47     |                |  |  |  |  |  |  |  |
| 10                                      | {525}<1-51 | 0.5      |                |  |  |  |  |  |  |  |
| 11                                      | {013}<100> | 5.17     |                |  |  |  |  |  |  |  |
| 12                                      | {122}<2-21 | 0.35     |                |  |  |  |  |  |  |  |
| 13                                      | {113}<1-10 | 0.88     |                |  |  |  |  |  |  |  |
| 14                                      | {112}<1-10 | 0.41     |                |  |  |  |  |  |  |  |
| 15                                      | {233}<0-11 | 0.82     |                |  |  |  |  |  |  |  |
| 16                                      | {111}<0-11 | 0.61     |                |  |  |  |  |  |  |  |
| 17                                      | {213}<-1-4 | 0.43     |                |  |  |  |  |  |  |  |
| 18                                      | {132}<6-43 | 0.51     |                |  |  |  |  |  |  |  |
| 19                                      | {114}<-1-7 | 0.86     |                |  |  |  |  |  |  |  |
| 20                                      | {001}<2-10 | 4.51     |                |  |  |  |  |  |  |  |
| 21                                      | {012}<100> | 3.27     |                |  |  |  |  |  |  |  |
| 22                                      | {113}<-3-3 | 0.85     |                |  |  |  |  |  |  |  |
| 23                                      | {362}<8-53 | 0.88     |                |  |  |  |  |  |  |  |
| 24                                      | {011}<5-22 | 0.37     |                |  |  |  |  |  |  |  |
| 25                                      |            |          |                |  |  |  |  |  |  |  |
|                                         |            |          |                |  |  |  |  |  |  |  |

|     | ≝                      | 挿入 ペ           | ージ レイアウト | 选楼         |  |  |  |  |
|-----|------------------------|----------------|----------|------------|--|--|--|--|
|     | 🗎 👗 切り取                | MSPT           | ワック      |            |  |  |  |  |
|     |                        |                |          |            |  |  |  |  |
| 861 | * 🤍 書式()               | のコピー/貼り付け      | BI       | <u>u</u> - |  |  |  |  |
|     | クリップボー                 | -15 0          | a        | フォン        |  |  |  |  |
|     | B1                     | <del>,</del> ( | fx       | Al2        |  |  |  |  |
|     | A A                    | В              | С        | D          |  |  |  |  |
| 1   | hkluvw                 | Al2            |          |            |  |  |  |  |
| 2   | {001}<100>             | 6.83           |          |            |  |  |  |  |
| 3   | {1 01 }<-1 -2          | 3.83           |          |            |  |  |  |  |
| 4   | {112}<-1-1             | 2.77           |          |            |  |  |  |  |
| 5   | {011}<100>             | 7.05           |          |            |  |  |  |  |
| 6   | {001}X1-10             | 0.07           |          |            |  |  |  |  |
| 7   | {110}<1-11             | 1.86           |          |            |  |  |  |  |
| 8   | {111}X-1-1             | 0.06           |          |            |  |  |  |  |
| 9   | {011}X2-55             | 1.16           |          |            |  |  |  |  |
| 10  | ) {525}<1-51           | 0.17           |          |            |  |  |  |  |
| 11  | {013}<100>             | 5.55           |          |            |  |  |  |  |
| 12  | {122K2-21              | 0.23           |          |            |  |  |  |  |
| 13  | [ <u>{113}&lt;1-10</u> | 0.06           |          |            |  |  |  |  |
| 14  | {112K1-10              | 0.07           |          |            |  |  |  |  |
| 15  | {233K0-11              | 0.12           |          |            |  |  |  |  |
| 16  | {111K0-11              | 0.08           |          |            |  |  |  |  |
| 17  | {213}<-1-4             | 2.42           |          |            |  |  |  |  |
| 18  | 132×6-43               | 5.17           |          |            |  |  |  |  |
| 19  | (114)(-1-)             | 3.3            |          |            |  |  |  |  |
| 20  |                        | 0.2            |          |            |  |  |  |  |
| 21  | 14491/_9_9             | 4.03           |          |            |  |  |  |  |
| 22  | [113A-3-3              | 9.0<br>9.0 C   |          |            |  |  |  |  |
| 23  | 10111/5-22             | 2.20           |          |            |  |  |  |  |
| 25  |                        | 0.07           |          |            |  |  |  |  |
| 20  |                        |                |          |            |  |  |  |  |

A12のB列をA11のC列に張り付ける

#### 折れ線グラフを作成

|                      |                  |                       | = 11,774 |                       |                |               |         |                |         |
|----------------------|------------------|-----------------------|----------|-----------------------|----------------|---------------|---------|----------------|---------|
|                      | Ca               | ) 🖬 🤊 -               | (" • ) = |                       |                |               |         |                |         |
|                      |                  | ホーム                   | 挿入 ^     | ページ レイアウト             | <u> </u>       | データ オ         | 交閲 表:   | <del>.</del>   |         |
|                      |                  |                       |          |                       |                |               |         |                | 1.1     |
|                      | <b>4</b><br>12-# | ∠ <u></u>             | - 😑 🔛    |                       | n net û et 🛛 🕅 |               |         |                | 数本図     |
| ビボット テーフル<br> テーブル ▼ |                  | ット テーノル リー            |          | 97 (赵))은 31<br>-卜 - * | nartert quers  | ₽ 1/14 URB    | 1円1111  | F LEU<br>T     | RX/TPLZ |
| テーブル                 |                  | テーブル                  |          | ×                     |                | 2-D ∄         | 記録      |                |         |
| ĺ                    |                  | A1                    | •        | • <b>f</b> x          | hkluvw         |               |         |                |         |
| ĺ                    |                  | A                     | В        | С                     | D              | = /~~         |         | $\sim$         |         |
|                      | 1                | hkluvw                | Al1      | Al2                   |                |               |         |                |         |
|                      | 2                | {001}<100>            | 26.04    | 6.83                  |                | Lose          |         |                |         |
|                      | 3                | <b>{1 01 }</b> K−1 −2 | 0.38     | 3.83                  |                | 1 Para        | HK M    | $\mathbb{N}$   |         |
|                      | 4                | {112}<-1-1            | 0.61     | 2.77                  |                | -             |         |                |         |
|                      | 5                | {011}<100>            | 3.79     | 7.05                  |                | 3-D ∯         | fれ線     |                |         |
|                      | 6                | {001}X1-10            | 2.15     | 0.07                  |                |               | ]       |                |         |
|                      | 7                | {110}<1-11            | 1.06     | 1.86                  |                |               |         |                |         |
|                      | 8                | {111}<-1-1            | 0.32     | 0.06                  |                |               | ]       |                |         |
|                      | 9                | <b>{011}</b> ∕2−55    | 1.47     | 1.16                  |                | <b>ih đ</b> / | べてのグラフの | 種類( <u>A</u> ) |         |
|                      | 10               | {525}<1 <i>-</i> 51   | 0.5      | 0.17                  |                |               |         |                | _       |
|                      | 11               | {013}<100>            | 5.17     | 5.55                  |                |               |         |                |         |
|                      | 12               | {122}<2-21            | 0.35     | 0.23                  |                |               |         |                |         |
|                      | 13               | {113}<1-10            | 0.88     | 0.06                  |                |               |         |                |         |
|                      | 14               | {112}<1-10            | 0.41     | 0.07                  |                |               |         |                |         |
|                      | 15               | {233}K0 <b>-1</b> 1   | 0.82     | 0.12                  |                |               |         |                |         |
|                      | 16               | <u>{111K0-11</u>      | 0.61     | 0.08                  |                |               |         |                |         |
|                      | 17               | {213}<-1-4            | 0.43     | 2.42                  |                |               |         |                |         |
|                      | 18               | {132}<6-43            | 0.51     | 5.17                  |                |               |         |                |         |
|                      | 19               | {114}<-1-7            | 0.86     | 3.3                   |                |               |         |                |         |
|                      | 20               | {001}X2-10            | 4.51     | 0.2                   |                |               |         |                |         |
|                      | 21               | {012}<100>            | 3.27     | 4.63                  |                |               |         |                |         |
|                      | 22               | (113)K-3-3            | 0.85     | 4.8                   |                |               |         |                |         |
|                      | 23               | (362)K8-53            | 0.88     | 2.26                  |                |               |         |                |         |
|                      | 24               | (UL1)K5-22            | 0.37     | 3.07                  |                |               |         |                |         |
|                      | 25               |                       |          |                       |                |               |         |                |         |

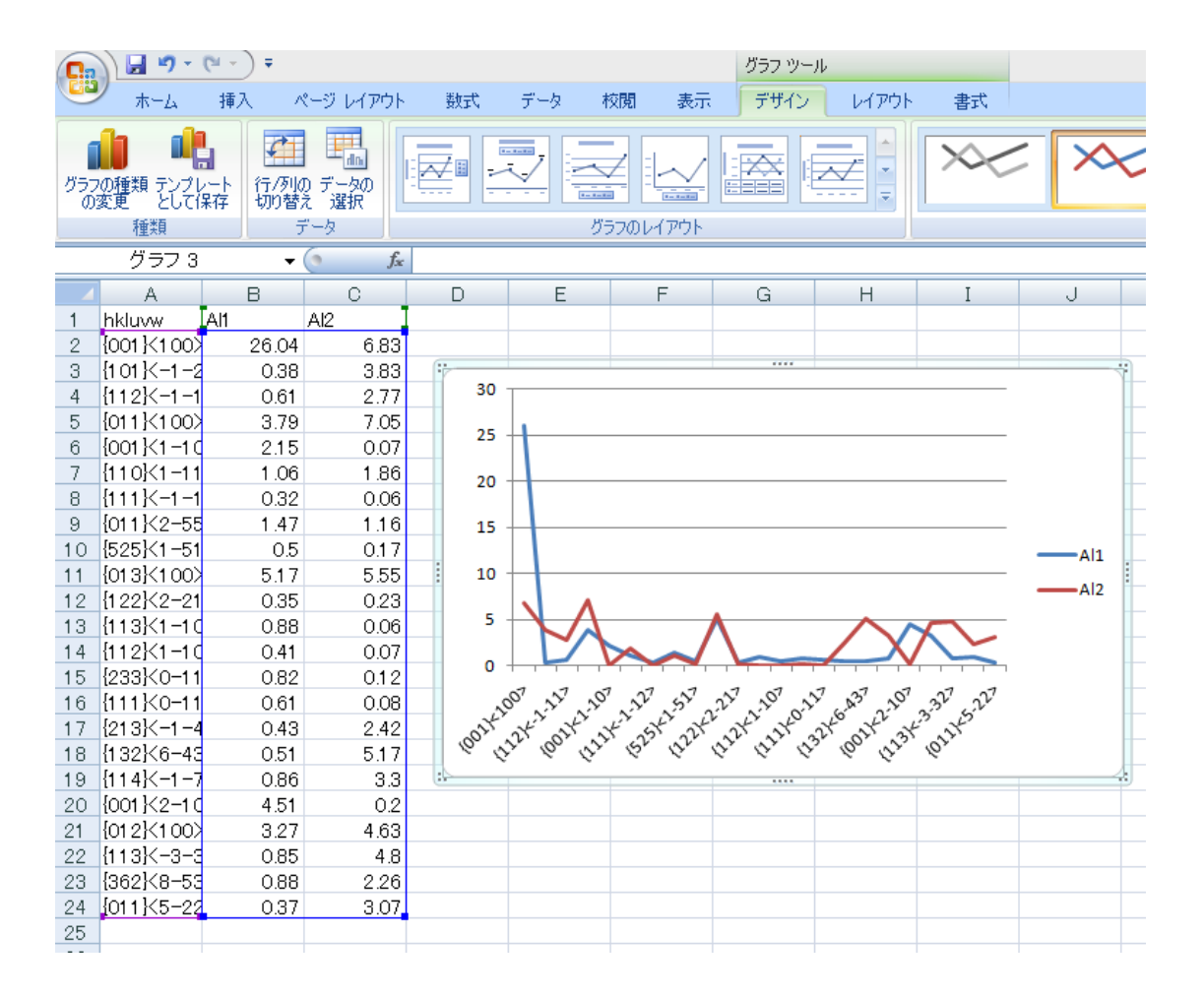

#### タイトルとデータ数値を表示

| <b>C</b> | ) 🖬 🤊 -                    | (" → ) ∓         |             | グラフ ツール                     |                                      |                       |                              |             |
|----------|----------------------------|------------------|-------------|-----------------------------|--------------------------------------|-----------------------|------------------------------|-------------|
| <u> </u> | ホーム                        | 挿入 /             | ページ レイアウト   | 数式 データ 校閲                   | 表示 デザイン                              | レイアウト                 | た書                           |             |
| 557<br>0 | の種類 テンプル<br>変更 として 1<br>振物 | ・-ト<br>保存<br>切り替 | の データの え 選択 |                             |                                      |                       | ×                            |             |
| L        | グラフ 3                      |                  | ( fr        | 555001                      | 7.91.                                |                       |                              |             |
|          | Δ                          | B                |             | D E E                       | G                                    | Н                     | I                            |             |
| 1        | hkluvw                     | All              | Al2 I       |                             |                                      |                       | 1                            |             |
| 2        | {001}<100>                 | 26.04            | 6.83        |                             |                                      |                       |                              |             |
| 3        | {101}<-1-2                 | 0.38             | 3.83        | 7                           |                                      |                       |                              |             |
| 4        | {112}< <u>-</u> 1-1        | 0.61             | 2.77        |                             | グラフタ.                                | イトル                   |                              |             |
| 5        | {011}<100>                 | 3.79             | 7.05        |                             | 1111                                 | 11.76                 |                              |             |
| 6        | {001}{1-10                 | 2.15             | 0.07        |                             | —_Al1 _                              | -AI2                  |                              |             |
| 7        | {110}<1-11                 | 1.06             | 1.86        |                             | _                                    |                       |                              |             |
| 8        | { <u>111</u> K-1-1         | 0.32             | 0.06        | 25.04                       |                                      |                       |                              | Ŷ   _       |
| 9        | {011}X2-55                 | 1.47             | 1.16        | 20.04                       |                                      |                       |                              |             |
| 10       | {525}<1-51                 | 0.5              | 0.17        |                             |                                      |                       |                              |             |
| 11       | {013}<100>                 | 5.17             | 5.55        |                             |                                      |                       |                              |             |
| 12       | {122K2-21                  | 0.35             | 0.23        | <b>5.83 7.05</b>            |                                      |                       |                              |             |
| 13       | (113)(1-10<br>[110](1-10   | 0.88             | 0.06        | 3.83 73.79 15 86            | 1 5.27                               | 89 49 99 57           | 42 8.3                       | 3:27.8 3297 |
| 14       | 10001/0-14                 | 0.41             | 0.07        |                             |                                      |                       |                              |             |
| 16       | 111120-11                  | 0.82             | 0.12        | 100<br>1100<br>1111<br>1100 | 2-55<br>1-51<br>2-21<br>2-21<br>2-21 |                       | 5-45<br>L-72<br>2-10<br>2-10 | 3-32        |
| 17       | {213}<-1-4                 | 0.01             | 2.42        | \$ \$ \$ \$ \$ \$ \$ \$ \$  | *****                                | Ϋ́́Ϋ́ΎΎΎΎΎΎΎΎΎΎΎΎΎΎΎΎ | ž ž ž ž                      | ××× +       |
| 18       | {132K6-43                  | 0.43             | 517         |                             |                                      | (11)<br>213<br>213    | [1]<br>[0]<br>[0]<br>[0]     | 113 (36:    |
| 19       | {114}<-1-7                 | 0.86             | 33          |                             |                                      |                       | - 44 -                       |             |
| 20       | {001 K2-10                 | 4,51             | 0.2         |                             |                                      |                       |                              |             |
| 21       | {012}<100>                 | 3.27             | 4.63        |                             |                                      |                       |                              |             |
| 22       | {113}<-3-3                 | 0.85             | 4.8         |                             |                                      |                       |                              |             |
| 23       | {362}<8-53                 | 0.88             | 2.26        |                             |                                      |                       |                              |             |
| 24       | {011}X5-22                 | 0.37             | 3.07        |                             |                                      |                       |                              |             |
| 25       |                            |                  |             |                             |                                      |                       |                              |             |

整形する

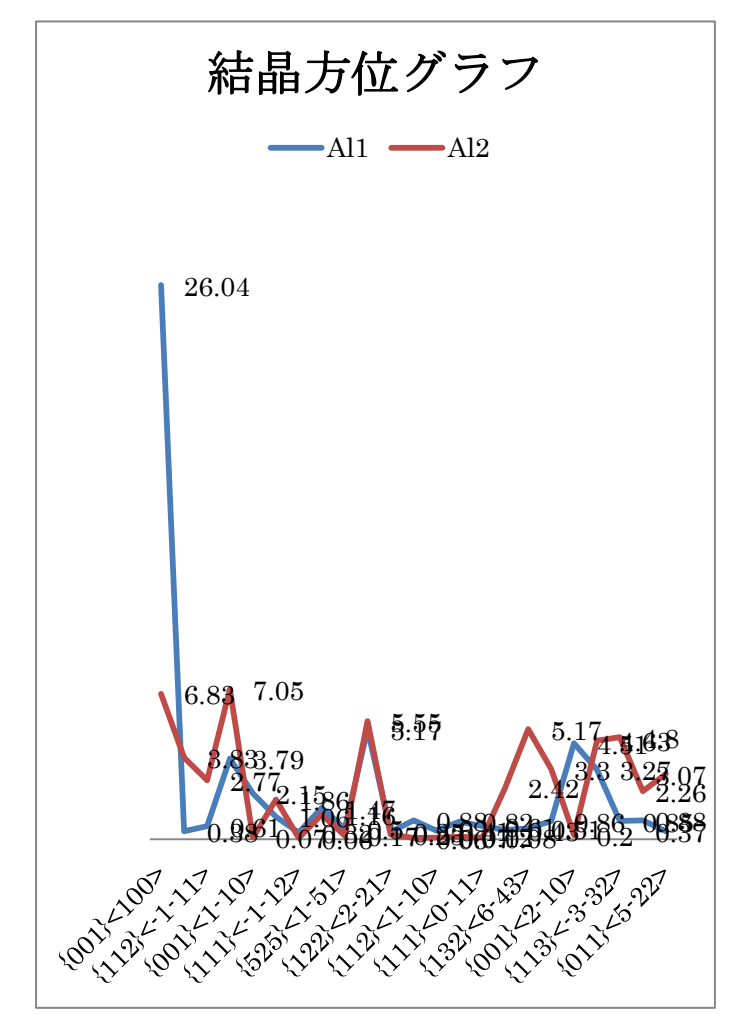